# QSP HCBS/DD Claim Form ND Health Enterprise Web Portal Claim Submission Instructions

# Go to MMIS.ND.GOV to log into the provider web portal.

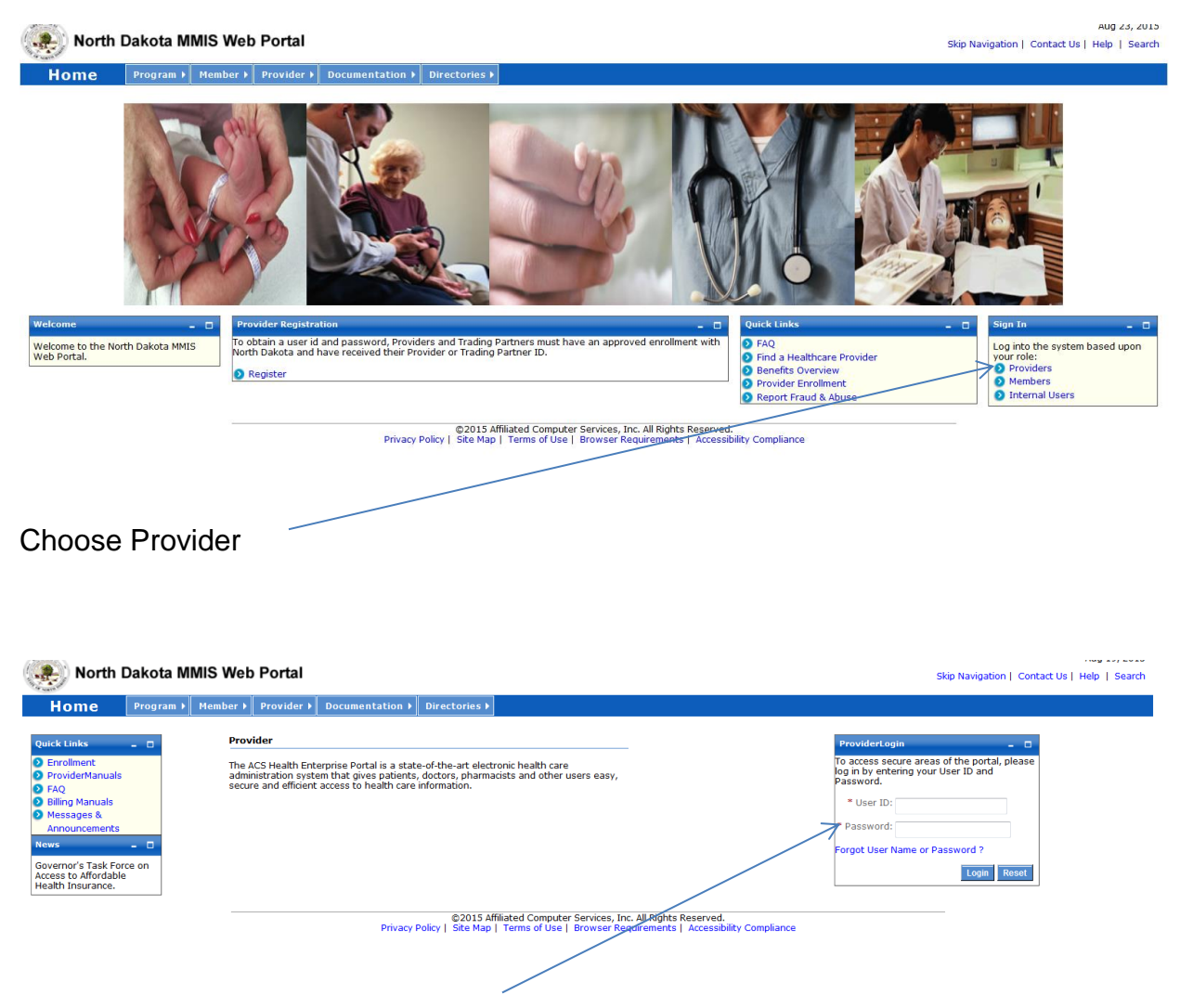

Log on to the system using the USER ID and **temporary** password that were mailed to you by the Department. You will be asked to change your password. The temporary password you were sent will no longer work after you log in for the first time.

| North Dakot                                                                               | a MMIS We     | b Portal                                                                                                    |                                                                                                    |                                                                            | Skip Navigation   Co                            | Aug 19, 2015<br>ontact Us   Help   Search   Log out |                                                                                                    |
|-------------------------------------------------------------------------------------------|---------------|----------------------------------------------------------------------------------------------------|----------------------------------------------------------------------------------------------------|----------------------------------------------------------------------------|-------------------------------------------------|-----------------------------------------------------|----------------------------------------------------------------------------------------------------|
| Home Memb                                                                                 | er 🕨 Provider | Claims  EDI  Authorizat                                                                                                    | tions ▶ My Account ▶                                                                                                    |                                                                            |                                                 |                                                     |                                                                                                    |
| Quick Links Print   -                                                                     | Provider Mess | Create Claims<br>Manago Raims<br>or Create Emplates<br>Manago Templates<br>Claim Scatus Inquiry<br>Payment Inquiry<br>1099 mquiry | Create Professional Claim<br>Create Institutional Claim<br>Create Dental Claim<br>Create Claim from Template<br>Create Claim from Processed<br>Claim<br>Travel/Lodging Claim | Date 🗘                                                                     | Subject 🗘                                       | Print   Help - D<br>Delete                          |                                                                                                    |
| <ul> <li>Provider Manuals</li> <li>Provider Inquiry/Update<br/>Request</li> </ul>         | 0-0 of 0      |                                                                                                    | HCBS/DD Claim                                                                                                    | No Data                                                                    |                                                 |                                                     |                                                                                                    |
| Provider Training<br>Registration     Provider EAO                                        |               |                                                                                                    | If you are unable to view PD                                                                                                    | Fs, please download Adobe Reader.                                          | Get 8<br>ADOBE* READER*                         |                                                     |                                                                                                    |
| Provider Resources     Messages &     Announcements     News     Governor's Task Force on |               |                                                                                                    |                                                                                                    |                                                                            |                                                 |                                                     |                                                                                                    |
| Access to Affordable Health<br>Insurance                                                  |               |                                                                                                    |                                                                                                    |                                                                            |                                                 |                                                     |                                                                                                    |
|                                                                                           |               | Privad                                                                                                    | ©2015 Affiliated Corputer Ser<br>cy Policy   Site Map   Terms of Use   Bro                                                                                                   | vices, Inc. All Rights Reserved.<br>wser Requirements   Accessibility Comp | iance                                           |                                                     |                                                                                                    |
| o submit a                                                                                | claim,        | go to the <b>C</b> l                                                                                                    | aims tab;                                                                                                    | No<br>ma                                                                   | te: If you canno<br>ay have a compa             | ot see the claims<br>atibility issue. T             | s tab, you<br>To fix, go                                                                                                    |
| elect Creat                                                                               | te Cla        | i <b>ms</b> ; then se                                                                                                    | elect HCBS/ D                                                                                                    | D Claim <sup>"Bi</sup><br>mo<br>or                                         | owser Requirer<br>ost recent versic<br>Firefox. | ments" and dow<br>on of Internet Ex                 | nload the contract of the contract of the cont |

The following screen will appear. This is where you will begin entering your claim information. Information must be complete in all required fields in each section. Required fields are indicated by a red asterisk.

| North Dakota MMIS Web Portal |              |                 |                   |                  |                |           |              |     |               | Skip Navigatio | n   Contact Us   Help | Aug 23, 20     |                |
|------------------------------|--------------|-----------------|-------------------|------------------|----------------|-----------|--------------|-----|---------------|----------------|-----------------------|----------------|----------------|
| Home                         | Member       | Provider        | Claims 🕨 EDI 🕨    | Authorizations   | ▶ My Account ▶ |           |              |     |               |                |                       |                |                |
| ew HCBS/DD Clai              | im           |                 |                   |                  |                |           |              |     |               |                |                       | Pr             | int   Help – 🗆 |
| * Required Field             | I            |                 |                   |                  |                |           |              |     |               |                |                       |                |                |
| Void/Replace                 | ]            |                 |                   |                  |                |           |              |     |               |                |                       |                |                |
| ?) Is this a void            | d/replacemen | t?              |                   |                  |                |           |              |     |               |                |                       |                |                |
| U Yes 🖲                      | No           |                 |                   |                  |                |           |              |     |               |                |                       |                |                |
| Billing Provide              | er           |                 |                   |                  |                |           |              |     |               |                |                       |                |                |
| lease enter ei               | ither a Prov | ider Organizat  | ion Name or Provi | der Last Name an | d First Name.  |           |              |     |               |                |                       |                |                |
| Provider Numbe<br>2543077    | er.          | Provider Organi | zation Name       |                  | OR             | Last Name |              |     |               | First Name     |                       |                | MI             |
|                              |              |                 |                   |                  |                |           |              |     |               |                |                       |                |                |
| Member                       |              |                 |                   |                  |                |           |              |     | Billing Perio | 1              |                       |                |                |
| Member ID Num                | nber         | *Member's Last  | Name              | _                | *First Name    |           | MI           |     | *Begin Date   |                | *End (                | Date           |                |
|                              |              |                 |                   |                  |                |           |              |     |               |                |                       |                |                |
| Line Items                   |              |                 |                   |                  |                |           |              |     |               |                |                       |                |                |
| Fotal Submitted              | Charges:\$0. | .00             |                   |                  |                | Service   | e Begin Date | Ser | vice End Date | Procedure Code | Units                 | Billed Amount  | Action         |
| 1                            |              |                 |                   |                  |                |           |              |     |               |                |                       | \$             | +              |
|                              |              |                 |                   |                  |                |           |              |     |               |                |                       |                |                |
|                              |              |                 |                   |                  |                |           |              |     |               |                |                       | Sauce Claim    | Poset Cancel   |
|                              |              |                 |                   |                  |                |           |              |     |               |                | Submit C              | aim Save Claim | Callee         |

# Void/Replace

| New HCBS/DD Claim             | Print   Help – 🗆 |
|-------------------------------|------------------|
|                               |                  |
| * Required Field              |                  |
| Void/Replace                  |                  |
|                               |                  |
| P Is this a void/replacement? |                  |
| O Yes 🖲 No                    |                  |
| ×                             |                  |
|                               |                  |

If you are trying to bill and receive payment the answer must be no. This question is only answered yes if you are trying to void or replace a claim.

## **Billing Provider**

| Billing Provider            |                                       |                           |           |            |    |
|-----------------------------|---------------------------------------|---------------------------|-----------|------------|----|
| Please enter either a P     | rovider Organization Name or Provider | Last Name and First Name. |           |            |    |
| *Provider Number<br>2543077 | Provider Organization Name            | OR                        | Last Name | First Name | MI |
| <u> </u>                    | 1                                     |                           |           |            |    |
|                             |                                       |                           |           |            |    |
| V                           |                                       |                           |           |            |    |

Your provider ID will automatically populate.

Enter your QSP agency name or your first and last name if you are an individual QSP.

## <u>Member</u>

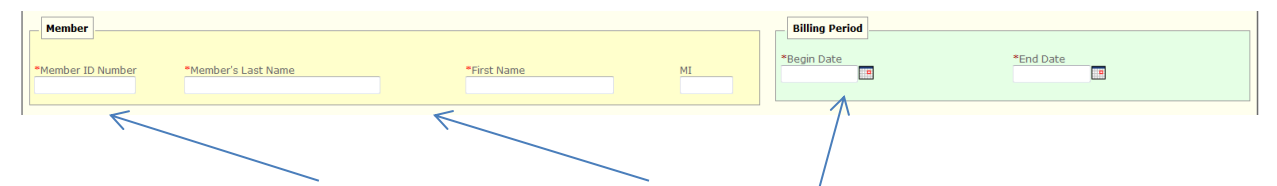

Enter the client's Member ID Number, Last Name and First Name. This information can be found on the Authorization to Provide Services form you received from the HCBS Case Manager.

#### **Billing Period**

Enter the first day, and the last day, of the month you are billing for. Always use the first day of the month, and the last day of the month, even if you are only billing for part of the month. You can only bill for one month at a time.

For example, if you are billing for October 2015, but you only provided care one day during that month you would still enter 10/01/2015 in the billing period Begin Date and 10/31/2015 in the Billing Period End Date.

## Line Items

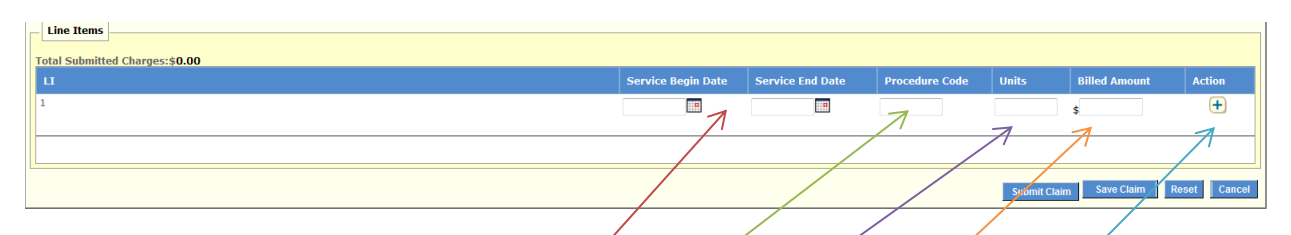

#### Service Begin Date / Service End Date

Enter the dates that you provided services in this section.

The **service begin date**, and the **service end date**, will be the same if you are billing using a unit rate procedure code like T1019 or 00010.

If you are billing a daily rate code like 00001 the **service begin date**, and the **service end date**, can span an entire month.

#### Procedure Code

Enter the **procedure code** for the services that you provided. You can now bill <u>all</u> procedure codes on the same claim.

#### <u>Units</u>

Enter the number of **units** you provided for that day of service, or for the month, if you are billing a daily rate.

#### **Billed Amount**

Enter the amount you are requesting to be paid. You must complete the math. Multiply the number of units you are billing for on this line times your established rate.

#### <u>Action</u>

You must click the + (plus) sign to add your information and save your line.

When you add the first line, a second detail line will appear. Continue to click the + (plus) sign to add lines until you have completed your billing detail for the month.

| Line | Items      |            |       |                    | /                |                |          |                 |           |
|------|------------|------------|-------|--------------------|------------------|----------------|----------|-----------------|-----------|
| ш    |            |            |       | Service Begia Date | Service End Date | Procedure Code | Units    | Billed Amount   | Action    |
| 2    |            |            |       | K .                |                  |                |          | \$              | +         |
| 1    | 01/01/2015 | 01/01/2015 | 00010 |                    | 5                |                |          | \$25.45         | 21        |
|      |            |            |       |                    |                  | _              | Submit C | laim Save Claim | Reset Can |
|      |            |            |       |                    |                  |                | 7        |                 |           |

Review the accuracy of the information you submitted. If everything is complete choose **submit claim**. If you did not complete your claim and want to save and finish later, choose **save claim**.

**Reset** will clear all of the information you have entered. **Cancel** will cancel the claim and all information will be lost.

After you choose **submit claim**, the claim will be processed immediately. The screen below will appear confirming that your claim was received and processed. It will also show you the status of your claim in the claim status section.

| Claim Submitted                                                                                                    |                                                 | Print   Help – 🗆            |
|----------------------------------------------------------------------------------------------------|-------------------------------------------------|-----------------------------|
|                                                                                                    |                                                 |                             |
| TCN: 15235100040000020                                                                                                    |                                                 |                             |
| Your claim has been successfully submitted. Please print and attach this sheet to the front of any additional documentation required.                                                                                                    |                                                 |                             |
| Claim Information                                                                                                    |                                                 |                             |
| TCNI 457254000 40000000                                                                                                    | Adjustment Reason Codes                         |                             |
| Date of Conject/12/20/2015                                                                                                    | Line # Adjustment Reason Code                   | Description                 |
| Provider #: 2543027                                                                                                    | No Data                                         |                             |
| Member ID: NPS                                                                                                    |                                                 |                             |
|                                                                                                    | Remark Codes                                    |                             |
| Claim Status: O - To Be Paid                                                                                                    | Line # Remark Code                              | Description                 |
| Total Charge: \$25.45                                                                                                    | No Data                                         |                             |
| *To Be Paid Amount: \$0.00                                                                                                    |                                                 |                             |
| Co-Payment: \$0.00                                                                                                    |                                                 |                             |
| Fibrar Reppert Labity: \$0.00                                                                                                    |                                                 |                             |
| Subject in a set in a set of the set of the |                                                 |                             |
| ina inay ne be an actual angline. Preade refer to your remincance advice for actance payment mornation.                                                                                                    |                                                 |                             |
| Mailing Address                                                                                                    |                                                 |                             |
| Please send additional documentation to the following address.                                                                                                    |                                                 |                             |
| ND Department of Human Services<br>600 E Boulevard Avenue                                                                                                    |                                                 |                             |
| Department 325 Bismark ND 5805-0250                                                                                                    |                                                 |                             |
|                                                                                                    |                                                 |                             |
| Void or Replace this Claim Create Claim from Pr                                                                                                    | rocessed Claim Print Submission Page Submit And | other Claim Claim Main Page |
|                                                                                                    |                                                 |                             |
| ©2015 Affiliated Computer Services, Inc. All Rights Reserved.<br>Privacy Policy   Site Map   Terms of Use   Browser Requirements   Accessibility Comp                                                                                                    | oliance 7                                       |                             |

If your claim is in "**To Be Paid**" status, the system will also tell you the amount you will be paid in the **To Be Paid** amount section. **Note:** This may not be the exact amount you are paid it may be reduced because of a recipient cost share or SPED responsibility fee. The actual amount you receive will be on your remittance advice (RA).

If the claim is in "**To Be Denied**" status, you can correct your error and immediately submit another claim. If you do not understand why your claim denied, you can contact the call center toll free, at **1-877-328-7098** for further information.

If your claim is in **"To Be Suspended**" status, your claim will need to be manually reviewed. Contact the call center toll free at **1-877-328-7098** for further information. <u>Do</u> <u>not</u> submit another claim unless you are instructed to do so by the Department.

**Note**: From this page you can also choose one of the menu items at the bottom of the screen to:

- Void or Replace This Claim Correct billing error discovered after claim was submitted.
- Create a Claim from a Processed Claim Submit another claim using information that has already been entered in the original claim.
- Print the Submission Page Print page to keep for your records
- Submit Another Claim- Takes user to a blank claim submission page
- Claim Main Page Takes user back to the claims home page